# Candidature sur Postes ECLAIR : SIAM2 via iPROF

Même accès par le bouton <Les Services> que pour les mouvements INTER & INTRA

**SIGAT Toulouse – DIFFUSION SIERH** 

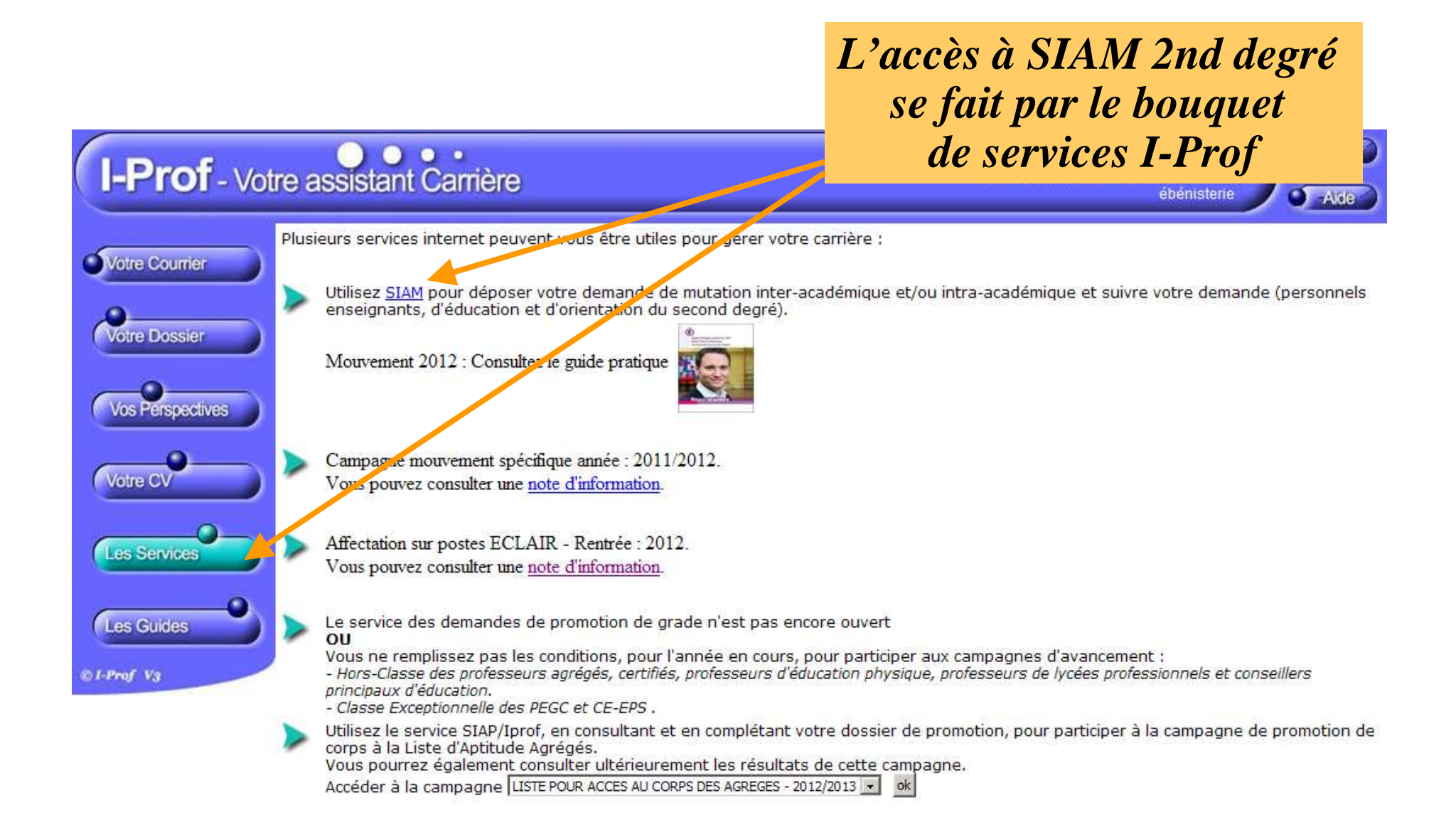

#### Choix Candidature sur postes ECLAIR

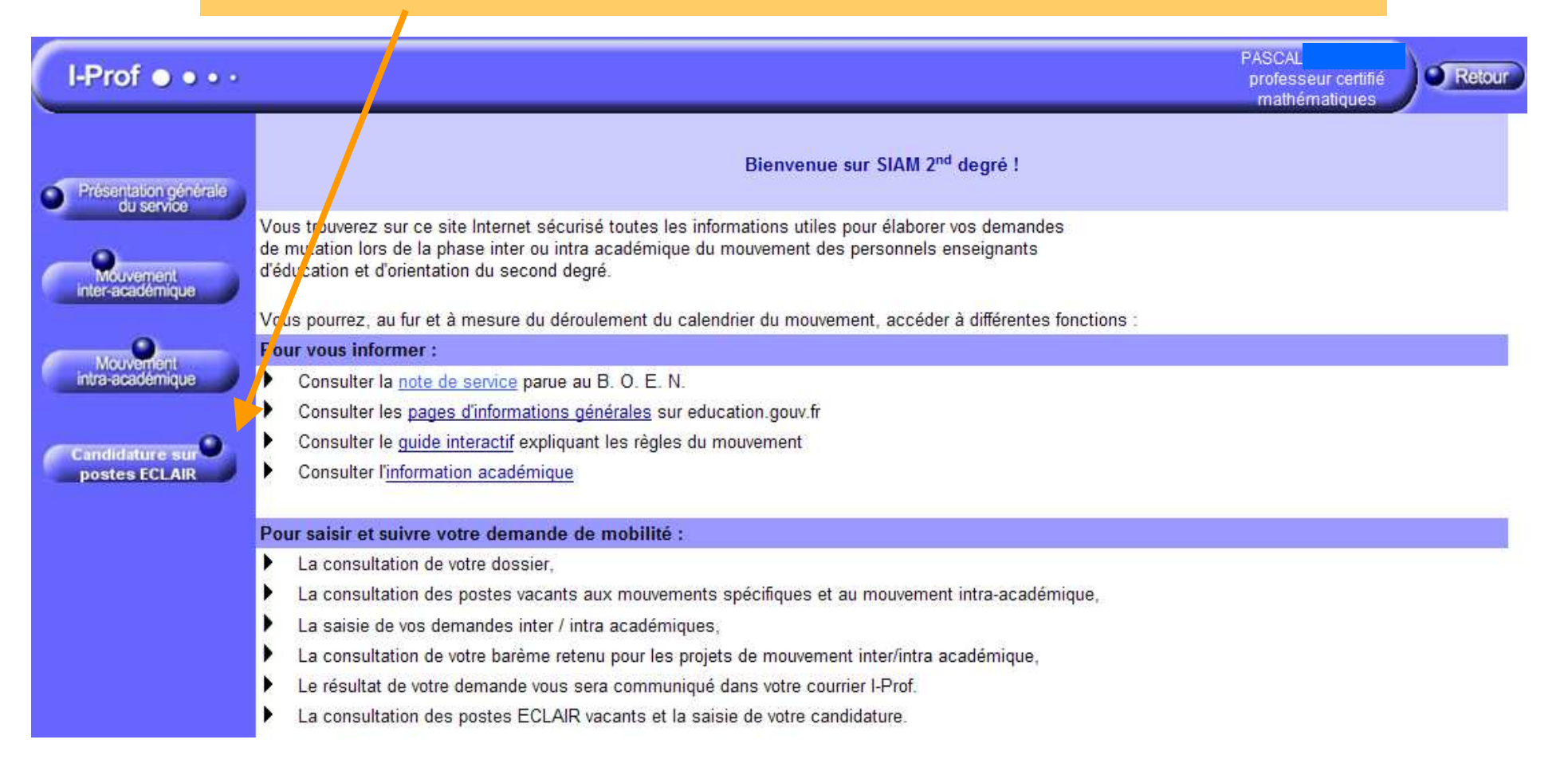

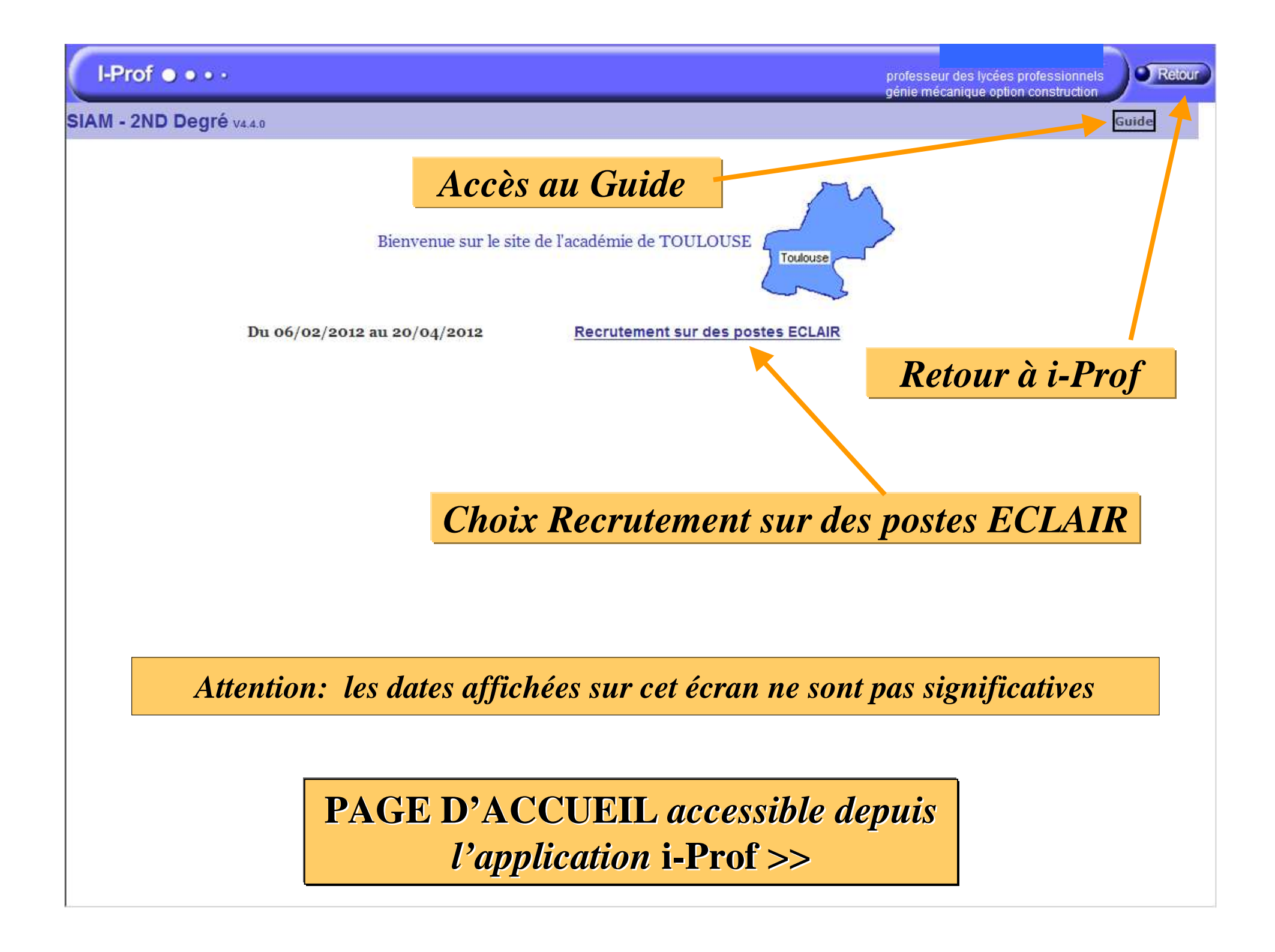

#### Attention: toutes les dates affichées sur cet écran ne sont pas significatives

#### *Puis choisir, après affichage du planning :* **Consultez la note de service relative aux opérations de recrutement**

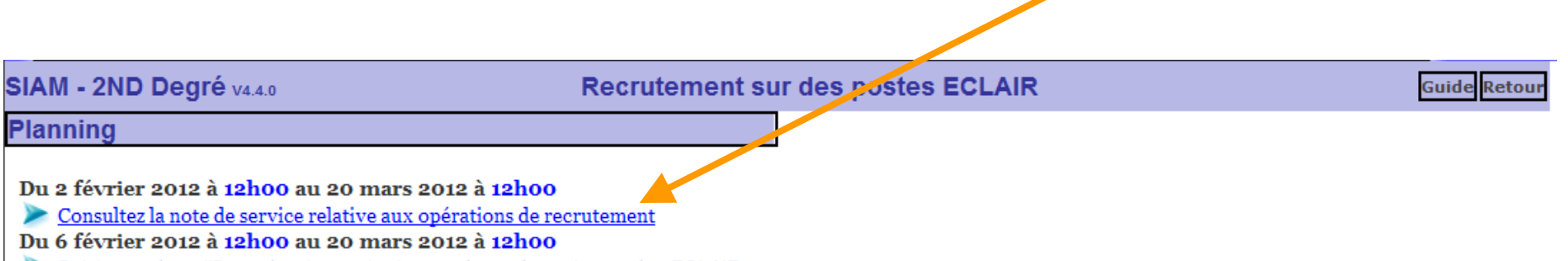

Saisissez et modifiez votre demande de recrutement sur des postes ECLAIR

Attention: toutes les dates affichées sur cet écran ne sont pas significatives

### Puis choisir, après affichage du planning : Saisissez et modifiez votre demande de recrutement sur des postes ECLAIR

 SIAM - 2ND Degré v4.4.0
 Recrutement sur des postes ZCLAIR

 Planning

 Du 18 février 2012 à 12h00 au 20 mars 2012 à 12h00

 Consultez la note de service relative aux opérations de recrutement

 Du 6 février 2012 à 12h00 au 20 mars 2012 à 12h00

 Saisissez et modifiez votre demande de recrutement sur des postes ECLAIR

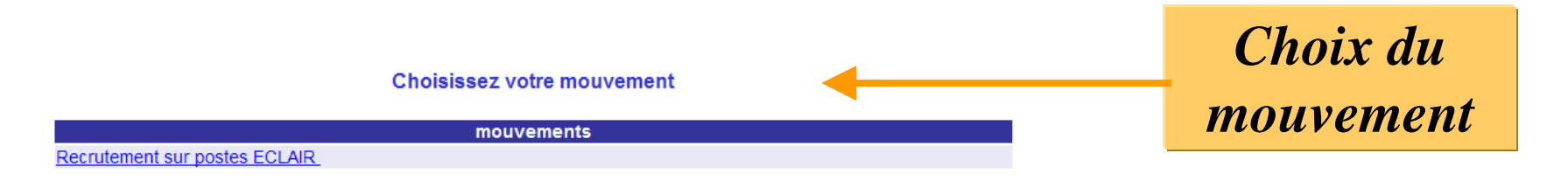

Choix du département

#### Liste des departements par academie, colectionnez un département en cliquant sur son lien

| Académies => Départements          |   |
|------------------------------------|---|
| AIX-MARSEILLE                      |   |
| ALPES-DE-HTE-PROVENCE (Code : 004) | 0 |
| BOUCHES-DU-RHONE (Code : 013)      | 0 |
| HAUTES-ALPES (Code : 005)          | 0 |
| VAUCLUSE (Code : 084)              | 0 |
| AMIENS                             |   |
| AISNE (Code : 002)                 | 0 |
| OISE (Code : 060)                  | 0 |
| SOMME (Code : 080)                 | 0 |
| BESANCON                           |   |
|                                    | 0 |
| HAUTE-SAONÉ (Code : 070)           | 0 |
| JURA (Code : 039)                  | 0 |
| TERRITOIRE DE BELFORT (Code : 090) | 0 |
| BORDEAUX                           |   |
| DORDOGNE (Code : 024)              | 0 |
| GIRONDE (Code : 033)               | 0 |
| LANDES (Code : 040)                | 0 |
| LOT-ET-GARONNE (Code : 047)        | 0 |
| PYRENEES-ATLANTIQUES (Code : 064)  | 0 |
| CAEN                               |   |
| CALVADOS (Code : 014)              | 0 |
| MANCHE (Code : 050)                | 0 |
| ORNE (Code : 061)                  | 0 |
| CLERMONT-FERRAND                   |   |
| ALLIER (Code : 003)                | 0 |
| CANTAL (Code : 015)                | 0 |
| HAUTE-LOIRE (Code : 043)           | 0 |
| PUY-DE-DOME (Code : 063)           | 0 |
| CORSE                              |   |

#### Attention:

Seuls les départements offrant au moins un poste ECLAIR sont cliquables

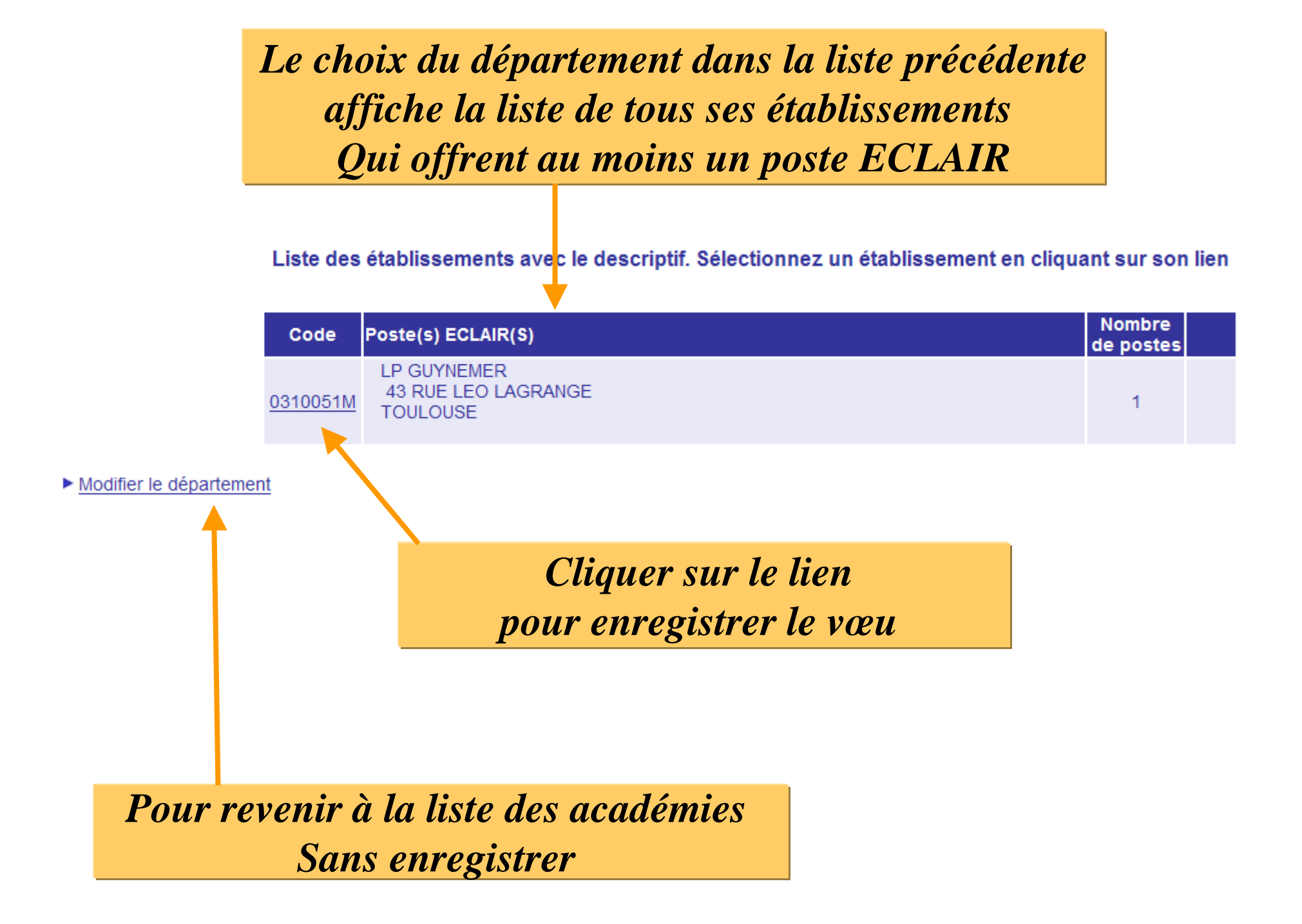

### La demande et le vœu sont générés et il est possible d'ajouter d'autres vœux, ou de revenir à la demande.

Saisie et modification de votre demande de recrutement sur un poste Eclair

Liste de vos voeux

|      | Code de<br>l'établissement |                                                                       | Libellé                | Type poste          |   |
|------|----------------------------|-----------------------------------------------------------------------|------------------------|---------------------|---|
|      | 0310051M                   | LYCEE PROFESSIONNEL GUYNEMER<br>43 RUE LEO LAGRANGE<br>31400 TOULOUSE |                        |                     | Û |
|      | Ajouter un voe             | u                                                                     |                        | Retour aux demandes |   |
| Pour | supprimer un voeu, cliq    | uez sur l'icône ( 🗊 ) correspondant.<br>Re                            | tour aux demandes      |                     |   |
|      |                            |                                                                       | Cliquer sur le l       | bouton              |   |
|      |                            |                                                                       | Retour aux der         | mandes              |   |
|      |                            |                                                                       | pour sortir de la sais | ie des vœu          | x |

A noter : Pas de barème pour le recrutement sur des postes ECLAIR

#### Saisie et modification de vos demandes de mutation

| Date<br>d'enregistrement                                                                                                    | Mouvement                                                            | Nombre<br>de voeux                       | Voeux                                   |         |
|----------------------------------------------------------------------------------------------------|----------------------------------------------------------------------|------------------------------------------|-----------------------------------------|---------|
| 09/02/2012                                                                                                    | 2/2012 Recrutement sur postes ECLAIR<br>GENIE MECANIQUE CONSTRUCTION |                                          | <u>Visualiser</u><br><u>Modifier</u>    | 圁       |
| Vous devez obligatoirement compléter votre candidature par un CV, une lettre de motivation et votre dernier rapport d'inspection.<br>Le CV et la lettre de motivation sont à saisir dans I-Prof.<br>Le rapport d'inspection est téléchargeable dans I-Prof.<br><b>Votre demande est enregistrée.</b><br>Vous pouvez la modifier ou l'annuler tant que la campagne de saisie des voeux est ouverte.<br>Pour supprimer la demande, cliquez sur l'icône ( 1) correspondant. |                                                                      |                                          |                                         |         |
|                                                                                                    | Editer un récapitulatif                                              | Le candi<br>rajouter<br>en cliqu<br>Visu | idat peu<br>un vœu<br>ant sur<br>aliser | et<br>L |

A noter : seulement 3 vœux maximum Sont autorisés pour le recrutement sur des postes ECLAIR

#### Saisie et modification de vos demandes de mutation

### Penser à la lettre de motivation à rédiger dans iPROF

| Date<br>d'enregistrement | Mouvement                                                     |  | Nombre<br>de voeux | Voeux                  |   |
|--------------------------|---------------------------------------------------------------|--|--------------------|------------------------|---|
| 09/02/2012               | Recrutement sur postes ECLAIR<br>GENIE MECANIQUE CONSTRUCTION |  | 1                  | Visualiser<br>Modifier | Ē |

Vous devez obligatoirement compléter votre candidature par un CV, une lettre de motivation et votre dernier rapport d'inspection. Le CV et la lettre de motivation sont à saisir dans I-Prof.

Le rapport d'inspection est téléchargeable dans I-Prof.

Votre demande est enregistrée.

Vous pouvez la modifier ou l'annuler tant que la campagne de saisie des voeux est ouverte.

Pour supprimer la demande, cliquez sur l'icône ( 🗐 ) correspondant.

Yous pouvez, si vous le souhaitez, éditer un récapitulatif de votre demande :

Editer un récapitulatif

Message de confirmation qui permet aux candidats d'avoir l'assurance que leur saisie est bien prise en compte

Cliquer sur le bouton Editer un récapitulatif : Il s'affiche dans une nouvelle page du navigateur

### Dans le cas où la discipline de recrutement de l'enseignant autorise celui-ci à postuler sur plusieurs disciplines, exemple ci dessous

Changer de : Mouvement

Critère mouvement : Recrutement sur postes ECLAIR

Sélectionnez une discipline de mouvement en cliquant sur son lien

| Discipline de mouvement     |  |
|-----------------------------|--|
| TECHNOLOGIE                 |  |
| GENIE MECANIQUE PRODUCTIQUE |  |

L'enseignant ne pourra pas panacher ses 3 vœux sur les différentes disciplines mais devra les saisir dans une même et seule discipline.

Dans le cas où il changerait d'avis il devra supprimer sa demande précédente pour en saisir une nouvelle sur une autre discipline.

| Exemple d'un | récapitulatif à | éditer par l | e candidat |
|--------------|-----------------|--------------|------------|
|--------------|-----------------|--------------|------------|

|                 | Demande de Recrut                                   | ement sur des postes ECLAIR                                              |  |  |
|-----------------|-----------------------------------------------------|--------------------------------------------------------------------------|--|--|
| <u>c</u>        | ECI EST UN RECAPITULATIF                            | DE VOTRE SAISIE EN DATE DU 09/02/2012                                    |  |  |
|                 | Il est fo                                           | urni à titre indicatif.                                                  |  |  |
| Votre dossie    | r                                                   |                                                                          |  |  |
| Vous êtes       | Mr PROF LYC<br>OF RUCTION                           | EE PROF BI-ADMISSIBLE en GENIE MECANIQUE                                 |  |  |
| Vous habitez    | 46090 galessie haut arcambal                        | ) galessie haut arcambal                                                 |  |  |
| Vous êtes affec | té(e) au SECTION ENSEIGNT PROFE<br>CAHORS           | SECTION ENSEIGNT PROFESSIONNEL LPO LYC METIER G. MONNERVILLE à<br>CAHORS |  |  |
| Votre dema      | nde du 09/02/2012 au Recrutement su                 |                                                                          |  |  |
| CONSTRUCTION    |                                                     | affichage d'un rappel indiquant                                          |  |  |
| Code Libellé    |                                                     | que la lettre de motivation et le CV                                     |  |  |
| 0310051M        | LYCEE PROFESSIONNEL GUYNEMER<br>43 RUE LEO LAGRANGE | sont obligatoires                                                        |  |  |

et doivent être complétés dans iProf

RAPPEL :

Vous devez obligatoirement compléter votre candidature par un CV, une lettre de motivation et votre dernier rapport d'inspection.

Le CV et la lettre de motivation sont à saisir dans I-Prof.

Le rapport d'inspection est téléchargeable dans I-Prof.

31400 TOULOUSE

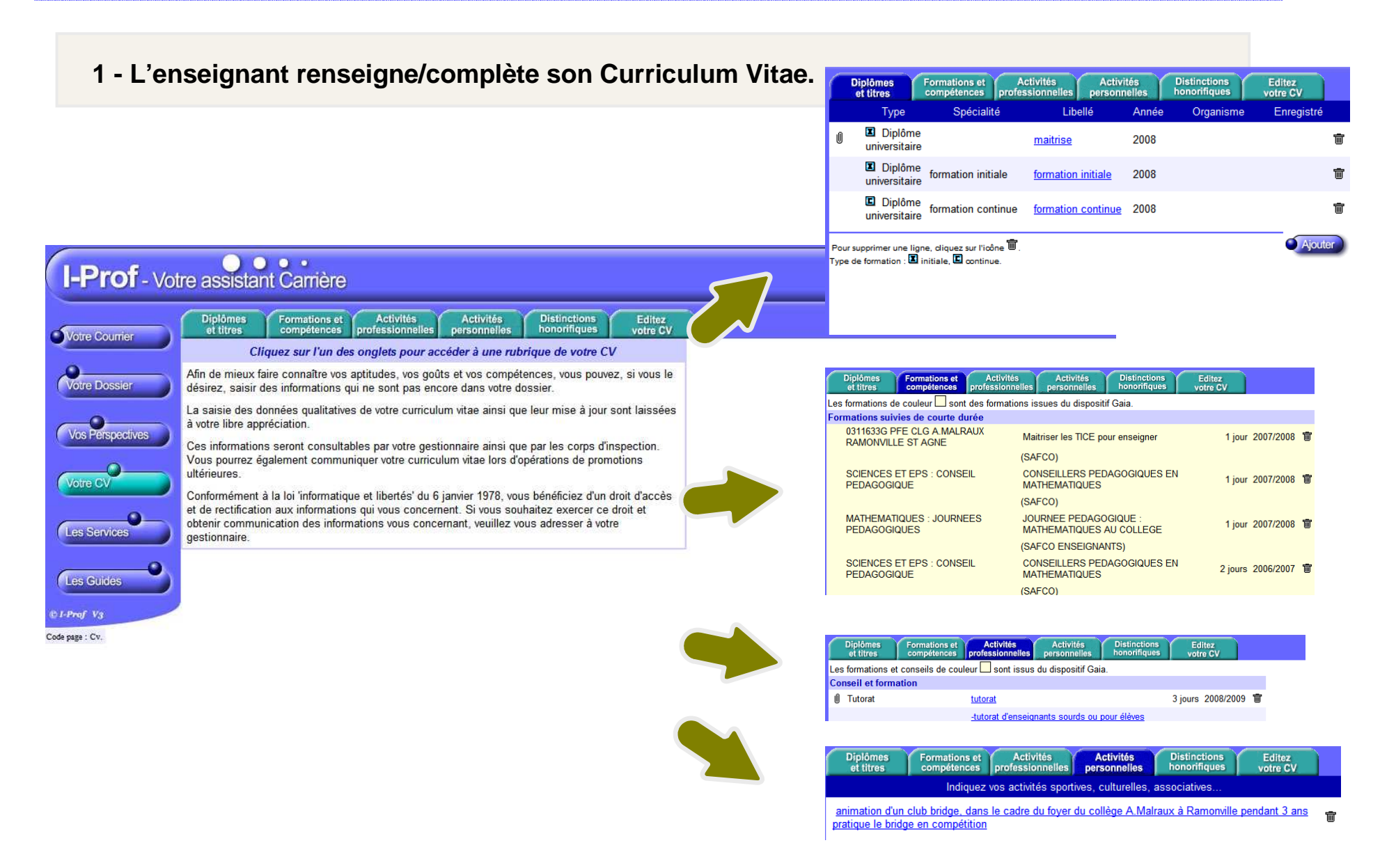

## 2 - L'enseignant consulte les notes d'informations relatives à la procédure mise en place pour le le recrutement ECLAIR

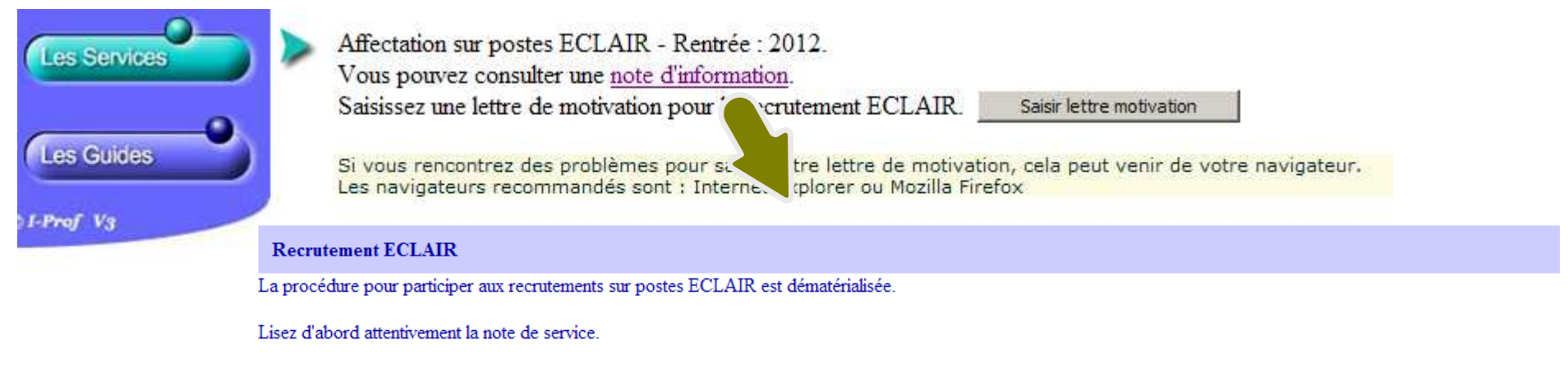

Pour présenter votre candidature vous devez successivement :

- Enrichir votre CV : c'est l'étape la plus importante dont dépend la valorisation de votre candidature. N'hésitez pas à enregistrer le maximum de rubriques car c'est à partir de ces informations que votre dossier sera étudié par les chefs d'établissements et les recteurs.
- Saisir des voeux : consulter la liste des postes offerts et formulez jusqu'à 3 voeux.
- Rédiger une lettre de motivation. Vous rédigez une seule lettre même si vous candidatez sur plusieurs postes.

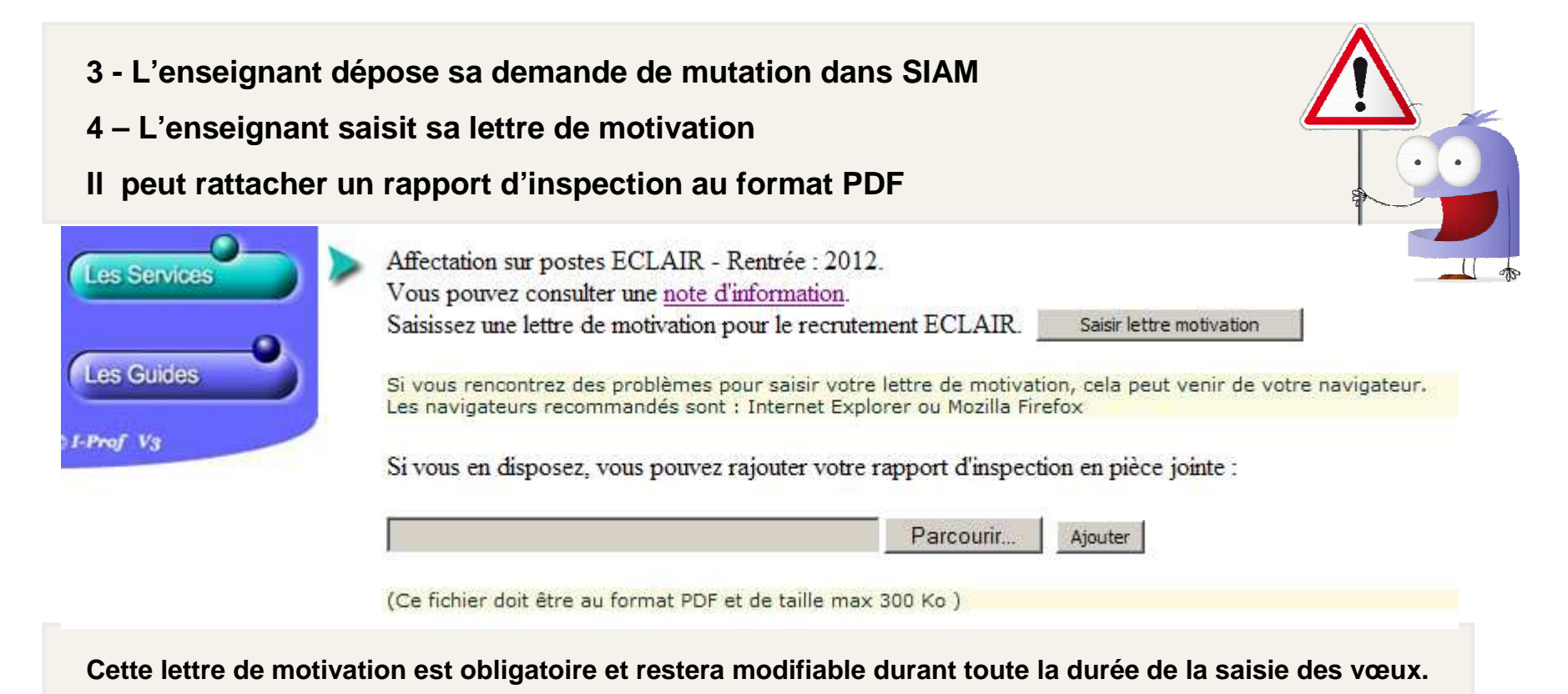

### 1 seule lettre de motivation, quelque soit le nombre de demandes au recrutement sur des postes ECLAIR (3 maximum).

Enregistrer

 Image: Source
 Image: Image: Imag

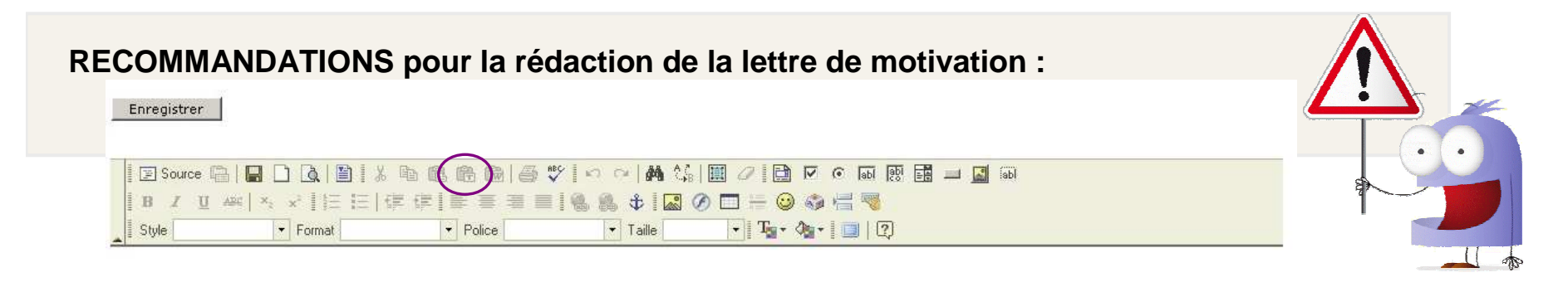

- Ne pas mettre d'image dans la lettre de motivation

- Pour faire un copier/coller depuis Word, copier le texte sous Word, puis cliquer sur l'icône afin de le récupérer

- Les informations situées au-dessus et au-dessous de la zone de texte seront automatiquement associées à l'édition de la lettre.

- Le temps de saisie de la lettre est limité, il faut enregistrer régulièrement le travail pour éviter des problèmes de timeout.

- Imprimer la lettre pour vérifier son contenu

Note : à l'enregistrement de la lettre de motivation, on retire de la lettre les informations de mise en page liées à l'éditeur. Ces informations pouvaient engendrées ensuite des erreurs lors de la constitution du fichier PDF.

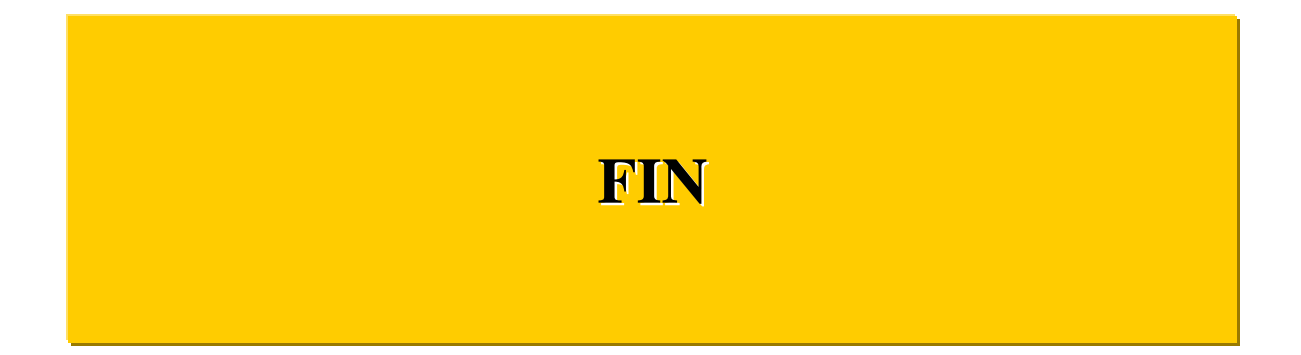